# **Configuration de Google Authenticator**

## Authentification multifacteur

#### Guide de référence rapide

#### Survol

Le processus de connexion aux applications d'AIG nécessitera désormais une authentification multifacteur (AMF). Cela signifie que chaque fois qu'un utilisateur se connecte, l'ouverture de session doit être vérifiée par un moyen de vérification secondaire (application mobile, SMS ou appel téléphonique).

- **REMARQUE :** Pour les questions relatives au déploiement de l'authentification multifacteur, ce qui comprend les questions relatives à la protection des renseignements personnels, consultez la <u>FAQ</u>.
- **REMARQUE :** Cliquez <u>ici</u> pour obtenir plus de renseignements sur l'application Google Authenticator, y compris sur les renseignements personnels recueillis par Google Authenticator. Google Authenticator est une application tierce, et AIG ne gère pas les renseignements personnels qui peuvent être recueillis par l'application Google Authenticator et n'y accède pas.

### **Configuration de Google Authenticator**

Google Authenticator fournit un code sur l'appareil mobile de l'utilisateur (de l'entreprise ou personnel) qui est ensuite entré dans l'authentificateur de connexion sur l'ordinateur pour vérifier la connexion.

Pour configurer Google Authenticator :

- 1. Cliquez sur le bouton Setup (Configuration) dans l'option Google Authenticator.
- 2. Cliquez sur le bouton de radio d'**iPhone** ou d'**Android** pour configurer le type d'appareil approprié.
- 3. Cliquez sur le bouton Next (Suivant).

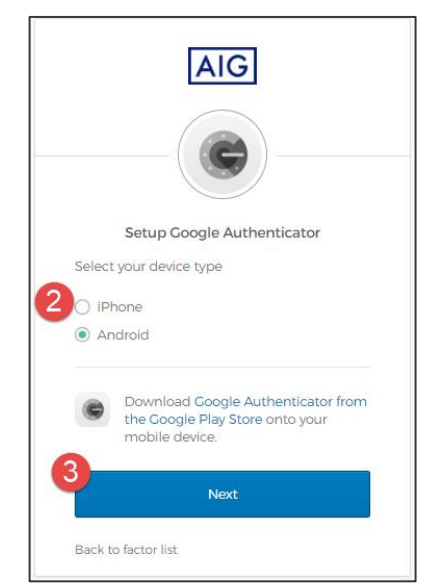

Pour configurer Google Authenticator sur un appareil mobile :

- Installez Google Authenticator en cliquant sur les liens ci-dessous.
  <u>iOS</u>
  - Android
- 2. Lancez Google Authenticator sur un appareil mobile.
- 3. Sélectionnez Scan a QR code (Numériser un code QR). Le lecteur de code QR s'ouvre.

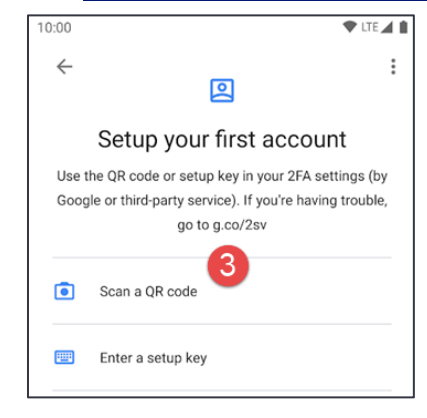

- Utilisez l'appareil mobile pour numériser le code QR sur l'écran de l'ordinateur. Le compte sera ajouté à Google Authenticator.
- 5. Cliquez sur le bouton Next (Suivant) sur l'écran Setup Google Authenticator (Configuration de Google Authenticator).

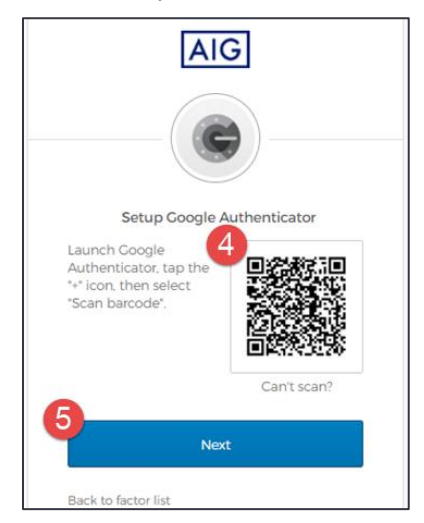

- Entrez le code à six chiffres fourni dans Google Authenticator dans le champ Enter Code (Entrer le code) de l'écran Setup Google Authenticator (Configuration de Google Authenticator).
- Cliquez sur le bouton Verify (Vérifier). Google Authenticator s'affichera dans la liste des Enrolled factors (Facteurs inscrits).

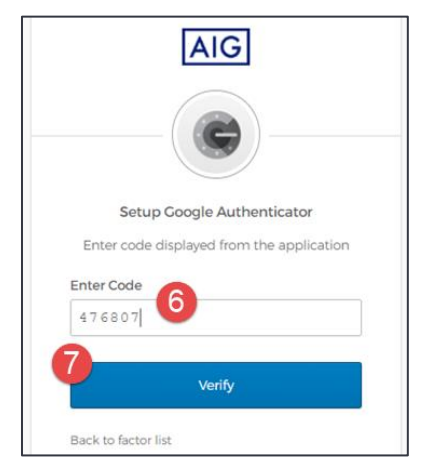

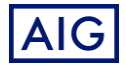